# Setting up your Dell DR4300 System

## Before you begin

WARNING: Before you set up and operate your Dell system, review the safety instructions that shipped with your system.

#### **Read the Dell Software License Agreement**

- Before using your system, read the Dell Software License Agreement that came with the system.
- You must consider any media of Dell installed software as BACKUP copies of the software installed on your system.
- If you do not accept the terms of agreement, call the customer assistance telephone number. For customers in the United States, call 800-WWW-DELL (800-999-3355). For customers outside the United States, see **Dell.com/support** and select your country or region from the bottom of the page.
- For documentation and information updates, see **Dell.com/support/** home.

#### Locating your system Service Tag

- Your system is identified by a unique Express Service Code and Service Tag. Pull out the information tag in front of your system to view the Express Service Code and Service Tag.
- Save this information for future reference. This information is used by Dell to route support calls to the appropriate personnel.

NOTE: The illustrations in this document are not intended to represent a specific system.

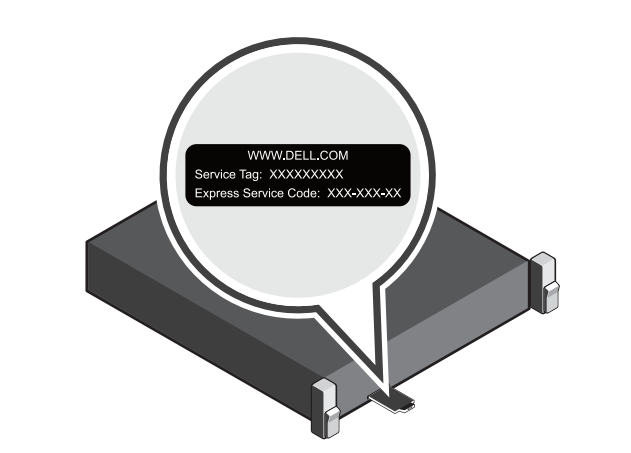

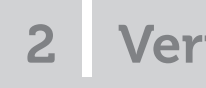

### System components

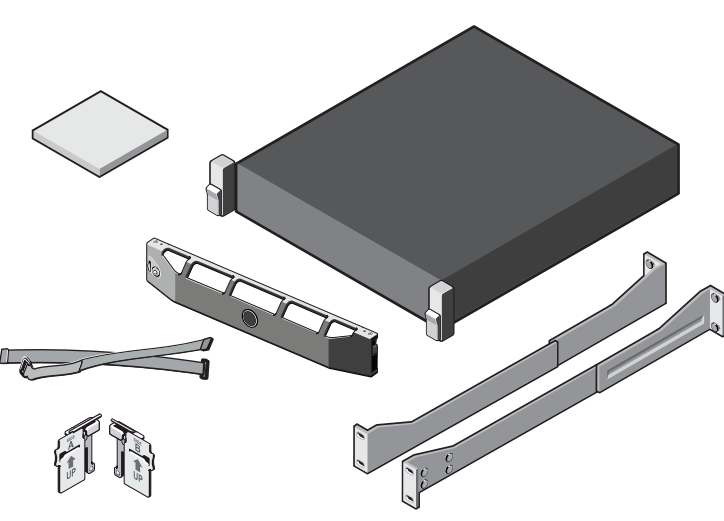

Includes:

- Power cables (optional)

- System documentation

## Check for documentation and information updates on **Dell.com/support/home**. Always read the updates first because they often supersede information in other documents.

| 3                                                                 | Pre-installation requirements                                                                                                    |  | 4        | Inst                                |
|-------------------------------------------------------------------|----------------------------------------------------------------------------------------------------|--|----------|-------------------------------------|
| Netw                                                              | ork                                                                                                    |  | Note     | Do not turn                         |
| An active network with available Ethernet cables and connections. |                                                                                                    |  |          |                                     |
| • If v                                                            | our system has a 1 GbE NIC connect all NIC ports on the NIC daughter card. If your system has a 10 GbE NIC, connect the 10 GbE ports on the NIC daughter card                                                                                                    |  | Instal   | lling the DR Se                     |
| • If v                                                            | our system has both 10 GbE and 1 GbE NIC's then by default the 1 GbE NIC will be disabled. If you want to modify the default setting, see the Dall DR Series System Command                                                                                                    |  | Com      | piete the step                      |
| Lin                                                               | e Reference Guide.                                                                                                    |  | Inst     | alling you                          |
| NC<br>SFF                                                         | TE: Dell recommends to use CAT6a copper cables with a 10 GbE NIC. If you have an enhanced small form factor pluggable (SFP+) NIC, you must use a Dell supported<br>P+ LC fiber optic transceivers or twin-axial cabling. For more information on network cabling, see the <i>Dell DR Series System Interoperability Guide.</i> |  | 1.  <br> | Install the rails<br>For informatic |
| IP Ad                                                             | dresses                                                                                                    |  | 2. S     | Set up the DR4<br>For informatio    |
| Ne ues                                                            | twork values required are for IP addressing, Subnet Mask, Default Gateway, DNS Suffix, Primary (and Optional) DNS server, and Host Name. If DHCP is selected, then these val-<br>s are populated based on your DHCP configuration. If DHCP is not selected, then these values must be manually configured.                     |  | 3. I     | nstall the rails<br>For informatio  |
| NC                                                                | TE: It is recommended to use static IP.                                                                                                    |  | 4. S     | Set up the MD<br>For informatio     |
| • De                                                              | fault values required are:                                                                                                    |  | 5. I     | Install the opti                    |
|                                                                   | - Default Static System IP: 10.77.88.99                                                                                                    |  | F        | For informatio                      |
|                                                                   | NOTE: Default static system IP is used only when there is no DHCP server. The default IP can be used to configure the system using a point to point NIC connection.                                                                                                    |  | 6. (     | Cable your ME<br>For informatio     |
|                                                                   | - Subnet mask IP: <b>255.0.0.0</b> and Default iDRAC IP: <b>192.168.0.120</b> .                                                                                                    |  | 1        | Note: Ensure                        |
|                                                                   | NOTE: For iDRAC connection, the login name is <i>root</i> and password is <i>calvin</i> .                                                                                                    |  | 7. F     | Power on you                        |
|                                                                   |                                                                                                    |  | 8. l     | ∟og in to the [                     |
| • On                                                              | the first boot, you must set up the network and the host name for the Dell DR4300 system.                                                                                                    |  | -        | The default us                      |
| • Aft                                                             | er the operating system and network are configured, the system can be managed using a remote browser interface.                                                                                                    |  | -        | To configure t                      |
|                                                                   |                                                                                                    |  |          |                                     |
|                                                                   |                                                                                                    |  |          |                                     |
|                                                                   |                                                                                                    |  |          |                                     |
|                                                                   |                                                                                                    |  |          |                                     |
|                                                                   |                                                                                                    |  |          |                                     |
|                                                                   |                                                                                                    |  |          |                                     |
|                                                                   |                                                                                                    |  |          |                                     |

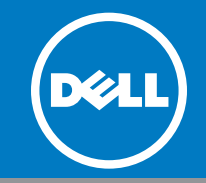

### Verifying system components

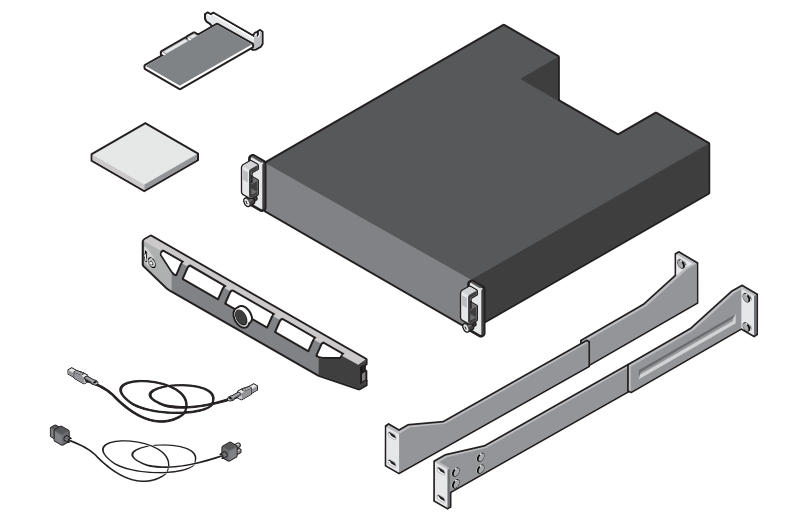

### Dell DR4300 system

• System bezel (optional) • Power cable retention straps (2) • Pair of mounting rails (optional) • Cable management arm (optional)

### Dell MD1400 storage enclosure (optional)

Includes:

- System bezel (optional)
- Power cables (optional)
- SAS cables (optional) •
- RAID controller card (optional)
- Pair of mounting rails (optional)
- System documentation

## alling the DR Series system hardware

in the system(s) before setting up your DR Series system's hardware and connecting the system to the optional MD1400 storage enclosure.

ries system hardware involves setting up the system and then connecting the system to the optional MD1400 storage enclosure. in the following procedures to install your DR Series system.

### DR Series system hardware and optional MD1400 storage enclosure:

### for the DR4300 system

n about installing the rails for the DR4300 system, see the Rack Installation Instructions that shipped with the DR4300 rail kit.

1300 system. n about setting up the DR4300 system, see the Dell DR4300 Getting Started With Your System that shipped with your system.

- for the MD1400 storage enclosure.
- n about installing the rails for the MD1400 storage enclosure, see the Rack Installation Instructions that shipped with the storage enclosure kit.
- .400 storage enclosure n about setting up the MD1400 storage enclosure, see the *Dell MD1400 Storage Enclosures Getting Started Guide* that shipped with the storage enclosure.

onal cable management arm for the DR4300. n about installing the Cable Management Arm (CMA), see the CMA Installation Instructions that shipped with the CMA kit.

- 01400 storage enclosures (Optional).
- n about cabling the DR4300 system with your MD1400 expansion shelves, see Expansion Shelf Cabling in the Dell DR Series System Administrator Guide. that you power on the MD1400 storage enclosures before powering on the DR4300 system.
- MD1400 storage enclosure and then your Dell DR4300 system.
- DR Series system CLI using the local console KVM connection or an iDRAC connection and configure the network using the Initial System Configuration Wizard. ser name is **administrator** and the default password is **St0r@ge!**
- he network, proceed to section 6.

# Setting up your Dell DR4300 System (continued)

Connecting the DR4300 system to the MD1400 storage 5 enclosure (optional)

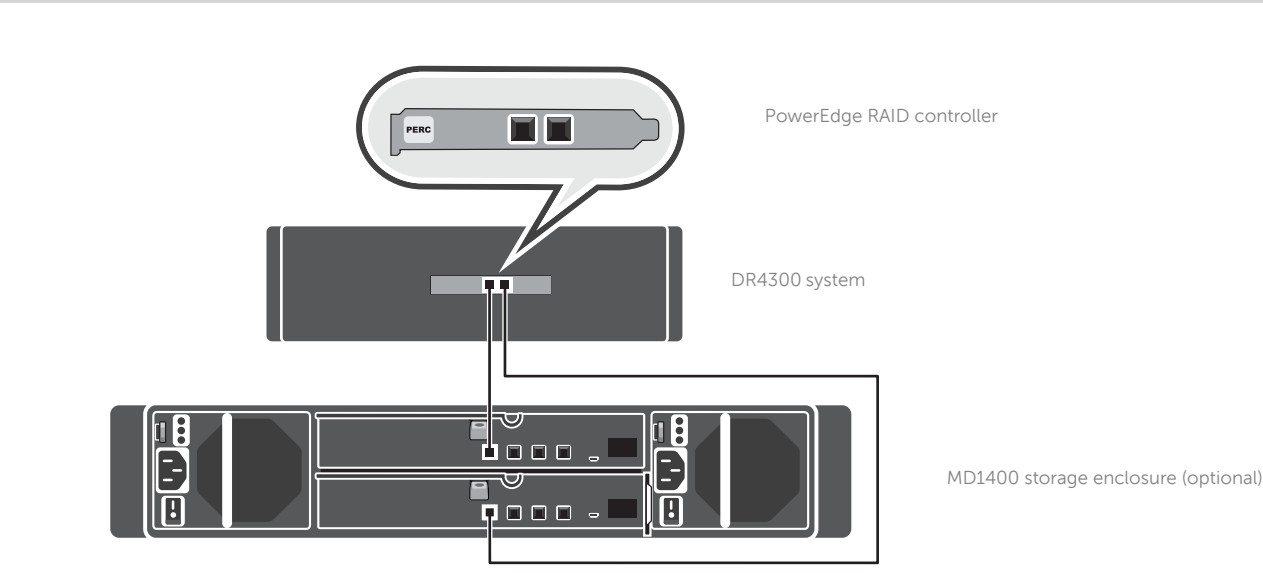

#### For redundant port configuration:

- 1. Connect one end of each SAS cable to port 0 and port 1 on the DR Series system PERC controller.
- Connect the other end of each SAS cable to port 1 on each Enclosure Management Module (EMM) on the MD1400 storage enclosure. 2. NOTE: To locate the primary EMM, see the Dell MD1400 Storage Enclosure's Owner's Manual at Dell.com/support/home.
- NOTE: For information about cabling the DR4300 system with your MD1400 expansion shelves, see Expansion Shelf Cabling in the Dell DR Series System Administrator Guide at Dell.com/support/home

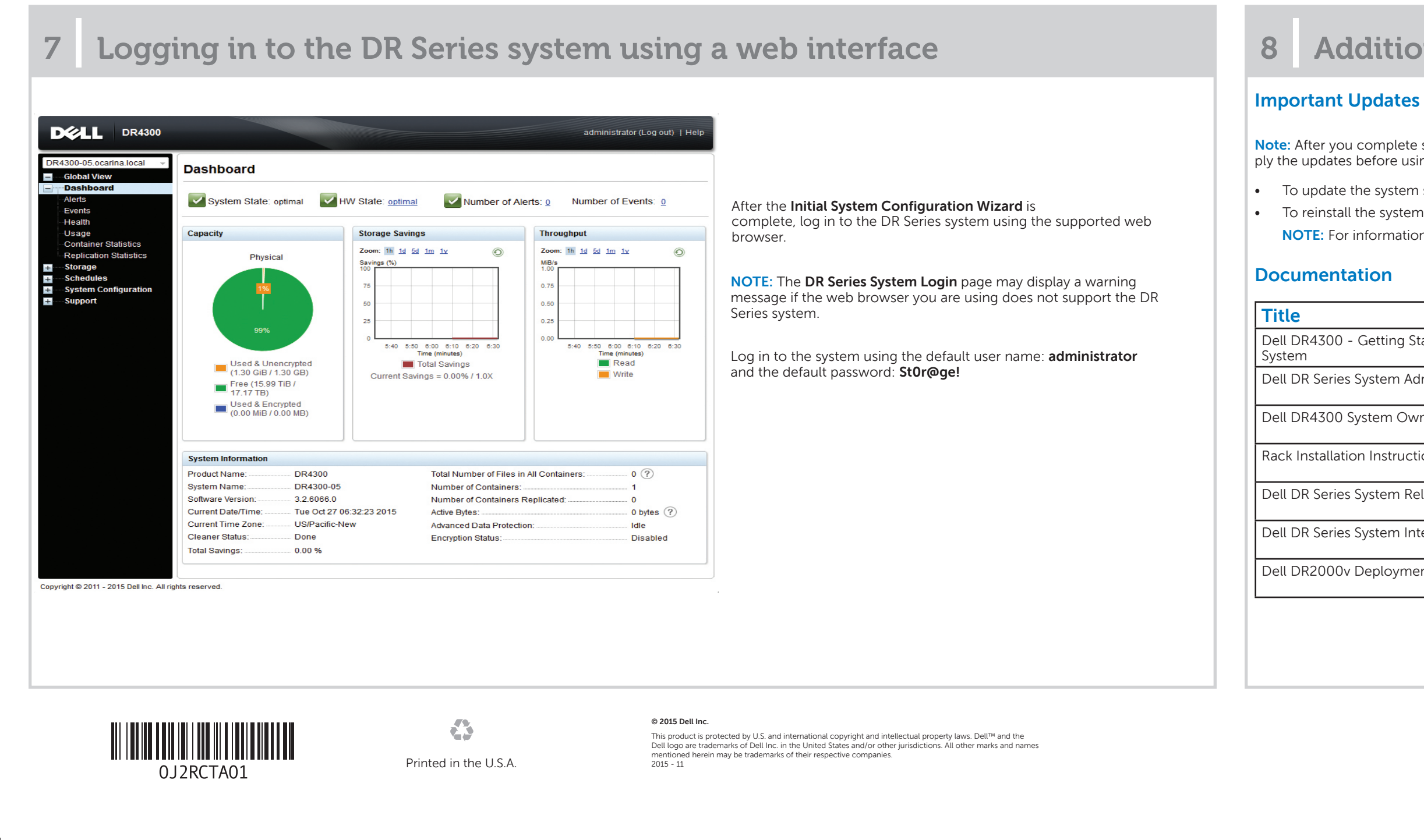

## **Configuring the DR4300 system network**

Initial System Configuration Wizard

Welcome! You appear to have logged into this system for the first time. This wizard will help you set up the networking and host name. NOTE: The MAC address for DHCP reservations is D4:AE:52:9A:C3:C3

Would you like to configure network settings (yes/no/later) ?

After logging into the DR Series system for the first time, the Initial System Configuration Wizard window is displayed. To configure the network settings

- 1. Type yes, and press<Enter>.
- 2. Choose either DHCP or static IP addressing. a. To select DHCP, type yes and press <Enter>.

b. To select static IP addressing, type no and press <Enter>. **NOTE:** If you choose static IP addressing, you will be prompted to enter the static IP address. Enter the static IP address and press <Enter>. For static IP address, enter a subnet mask a default gateway address, a DNS suffix and a primary DNS address. After configuring the primary DNS address, an option to configure your secondary DNS address is displayed, type yes or no as appropriate and press <Enter>.

- 3. To change the default host name, type yes and press <Enter>. NOTE: For example, the default host name is the Service Tag number of the DR Series hardware appliance
- 4. To accept the settings, type yes and press <Enter>.
- 5. If you want to change any of these settings, type yes or no as appropriate and press <Enter>.

After the network settings are completed, the Initial System Configuration Wizard displays a confirmation screen with all the values you entered in this step.

For more information, see the Dell DR Series System Administrator Guide.

## Additional information

6

Note: After you complete setting up the Dell DR4300 system, navigate to Dell.com/support/home, enter your system service tag, and select Get Drivers for any software updates. Apply the updates before using the system for the first time.

To update the system software, download the DR4300 Upgrade Manager File from Dell.com/support/downloads and apply the upgrade using the web console or CLI. To reinstall the system, download the Dell DR4300 Restore Manager from Dell.com/support/downloads.

NOTE: For information about upgrading the DR Series system software and Restore manager, see the Dell DR Series System Administrator Guide.

|                              | Description                                                                                                    |  |  |  |  |
|------------------------------|----------------------------------------------------------------------------------------------------|--|--|--|--|
| Getting Started With Your    | The Getting Started With Your System placemat provides an overview of setting up your solution and technical specifications. This document is shipped with your system and is also available at <b>Dell.com/support/home</b> . |  |  |  |  |
| ystem Administrator Guide    | e Administrator Guide provides information on configuring, managing, updating, and restoring the system. This document is ailable online at <b>Dell.com/support/home</b> .                                                     |  |  |  |  |
| stem Owner's Manual          | The Owner's Manual provides information about solution features and describes how to troubleshoot the system and install or replace system components. This document is available at <b>Dell.com/support/home</b> .            |  |  |  |  |
| Instructions                 | The rack documentation included with your rack solution describes how to install your system into a rack. This document is shipped with your rack solution and is also available at <b>Dell.com/support/home</b> .             |  |  |  |  |
| ystem Release Notes          | The Release Notes provide the latest information about new features and known issues with a specific product release. This document is available at <b>Dell.com/support/home</b> .                                             |  |  |  |  |
| ystem Interoperability Guide | The Interoperability Guide provides information about the supported hardware and software versions for the Dell DR Series system. This document is available at <b>Dell.com/support/home</b> .                                 |  |  |  |  |
| eployment Guide              | des information about deploying the virtual DR2000v system on supported virtual platforms.<br>document is available at <b>Dell.com/support/home</b> .                                                                          |  |  |  |  |